# Edit data in More Service

In order to "Change time entry" type of invoice, travel expenses, working hours, etc. a user must be granted additional privileges. These are set up by Technet.

| ser                                                                                  | Gunn Garvik (gungar) - 33 48 59 75 - 9011                                                                                                    | 7251 - Technet system                                                            |                                                                                                    |                                                                                                    |                                                                                                    |                                                                                                    |                                    |                          |                       | * 2    | = 2 * B    |
|--------------------------------------------------------------------------------------|----------------------------------------------------------------------------------------------------|----------------------------------------------------------------------------------|----------------------------------------------------------------------------------------------------|----------------------------------------------------------------------------------------------------|----------------------------------------------------------------------------------------------------|----------------------------------------------------------------------------------------------------|------------------------------------|--------------------------|-----------------------|--------|------------|
| emplates                                                                             |                                                                                                    | <ul> <li>Affects</li> </ul>                                                      |                                                                                                    | <ul> <li>SL Type</li> </ul>                                                                                                    | Responstid 1                                                                                            | 5 minutte                                                                                                    | r                                  |                          |                       |        |            |
| stegory                                                                              | Office 365                                                                                                    | <ul> <li>Priority</li> </ul>                                                     |                                                                                                    | <ul> <li>Start within</li> </ul>                                                                                                    | 10/16/2019 -                                                                                            | 12:50 PM                                                                                                    | / (Actually started: 10            | /16/2019 - Solved within | 10/21/2019 - 12:35 PM |        |            |
| bject search                                                                         |                                                                                                    |                                                                                  |                                                                                                    | Consume                                                                                                    |                                                                                                    |                                                                                                    | 0%                                 | Consume                  |                       | > 300% |            |
| DESCRIPT                                                                             | ION ATTACHMENTS (0) TASKS                                                                                                    | (0) RELATED CASES                                                                | (0) MERGED CASES (0) FOR                                                                                                    | RM (0) EXTRA O                                                                                                    | JTLOOK                                                                                                  |                                                                                                    |                                    |                          |                       |        |            |
| Testing fo                                                                           | e MSP2019                                                                                                    |                                                                                  |                                                                                                    | Registered                                                                                                    |                                                                                                    |                                                                                                    | Description                        |                          | Agent                 |        | Time Spent |
|                                                                                      |                                                                                                    |                                                                                  |                                                                                                    | 16.01.20 13.49                                                                                                    |                                                                                                    | ۵                                                                                                    | [empty]                            |                          | Gunn Gan              | vik    | 04:00 🕓 💲  |
|                                                                                      |                                                                                                    |                                                                                  |                                                                                                    | 16.10.19 12.35                                                                                                    |                                                                                                    | ►                                                                                                    | To: gunn.garvik@te                 | chnet.no                 | TMS                   |        | 02:00 🕓 💲  |
|                                                                                      |                                                                                                    |                                                                                  |                                                                                                    | 16.10.19 12.35                                                                                                    |                                                                                                    | 8 0                                                                                                    | Registered                         |                          | TMS                   |        | 00:00      |
|                                                                                      |                                                                                                    |                                                                                  |                                                                                                    | 16.10.19 12.35                                                                                                    |                                                                                                    | 8 0                                                                                                    | Received (From the                 | More Service Portal)     | TMS                   |        | 00:00      |
| <b>3</b> 4                                                                           | 0 - * Bestilling av kons                                                                                                    | ou will then se<br>Innufacer<br>ulenttjenester                                   | e the view below and                                                                                                    | d can change.                                                                                                    | 0                                                                                                    |                                                                                                    |                                    |                          |                       |        |            |
| 2 34<br>Duker<br>Maler                                                               | M Proyekt<br>0 - * Bestilling av kons<br>Ouer davis (ppgrochet.re) - 5                                                                                                    | ou will then se<br>henstlanger<br>ulenttjenester<br>Endre timer<br>Faknaareket   | e the view below and                                                                                                    | d can change.                                                                                                    | 0                                                                                                    | inner                                                                                                    | 5 dager                            |                          |                       |        |            |
| 2 34<br>Druker<br>Mater<br>Kategori                                                  | O - * Bestilling av kons     Our davis (ppgtschet.re) - 5     fertiling                                                                                                    | ulenttjenester<br>Endre timer<br>Fabruareket                                     | The the view below and                                                                                                    | d can change.                                                                                                    | 0                                                                                                    | 1mm                                                                                                    | 5 deger<br>7 17 - 96.30            |                          |                       |        |            |
| 10 34<br>10 34<br>Bruker<br>Maler<br>Kategori<br>Chijektsat                          | O - * Bestilling av kons     Ourr Gave (gg@schet.re) - 5     Terming                                                                                                    | ou will then se<br>berotelinger<br>sulenttjenester<br>Endre timer<br>Fabruareket | Test er start<br>Reiserid<br>Terrer                                                                                                    | d can change.                                                                                                    | 0 1 1                                                                                                   | 100000<br>(31.07                                                                                               | 5 dager<br>7 17 - 06.30            |                          |                       |        |            |
| eddarfa<br>34<br>Bruker<br>Maler<br>Kategori<br>Claektaal                            | O - * Bestilling av kons     O* Bestilling av kons     Over Gave (ppgfschet.re) - 5     ferming     Incompetio fait X                                                                                                    | bu will then se<br>Innulanger<br>ulenttjenester<br>Endre timer<br>Fakturateket   | Test er start<br>Arbeststist<br>Reiserid<br>Ungilter                                                                                   | d can change.                                                                                                    | 0 1 1 1                                                                                                 | 100000<br>(31.07                                                                                               | 5 dagar<br>7 17 - 38 30            |                          |                       |        |            |
| Cliphtee<br>Cliphtee<br>Baler<br>Kategori<br>Cliphtee<br>Beskin                      | O - * Bestilling av kons     O - * Bestilling av kons     Ourr Gave (ppghothet.re) - 5     fersting     Accompatio fait: X     vedlags (5) Op                                                                                                    | bu will then se<br>Innulanger<br>ulenttjenester<br>Endre timer<br>Fakturateket   | Test er start<br>Arbeststikt<br>Reiserid<br>Ungilher                                                                                   | d can change.                                                                                                    | 0 1 3 1                                                                                                 | innes<br>31.0<br>Notes                                                                                         | 5 deger<br>17-98.30<br>Outlook     |                          |                       |        |            |
| 34     Bruker     Maler     Kategori     Ctoekteat     Besker     Tirenge            | O - * Bestilling av kons     O- * Bestilling av kons     Ourr Gave (ppghothet.re) - 5     ferming     Accompatio fait: X     vedlega (5) Oe     thete 14 8 fabluragooticement                                                                                                    | Endre timer<br>Fabruareket                                                       | Pet the view below and<br>Pet er atter<br>Arbeidstät Tener (*<br>Reisetid Tener (*<br>Ungilter (*) (*) (*) (*) (*) (*) (*) (*) (*) (*) | d can change.                                                                                                    | <b>9</b><br>10<br>10<br>10<br>10<br>10<br>10<br>10<br>10<br>10<br>10<br>10<br>10<br>10                  | innes<br>(31.0<br>B<br>Xatra                                                                                   | 5 deger<br>17-98.30<br>Outlook     |                          |                       |        |            |
| 34     Bruker     Maler     Kategori     Ctoektsat     Eeskin     Trengst     -Suzzi | O - * Bestilling av kons     O - * Bestilling av kons     Ourr Gave (ppghothet.ro) - 5     ferming     Accompatio fait: X     outer Vedlegg (5 Op     choice II à fà fablurapockemme                                                                                                    | Endre timer<br>Fabruareket                                                       | Test er after<br>Arbeidetsid<br>Torner<br>Reisetsid<br>Ungilheer<br>Fakturering                                                        | Mourter 20<br>Mourter 20<br>Mourter 20<br>Mourter 20<br>Resourcher<br>Resourcher<br>Resourcher<br>Resourcher<br>Resourcher                                                                                                    | <b>8</b><br>4<br>1700                                                                                   | inentes<br>31 Bi<br>B<br>Autra                                                                                 | 5 deger<br>177-00.30<br>Outbook    |                          |                       |        |            |
| Bruker<br>Maler<br>Kategori<br>Chektron<br>Beskin<br>Trengt<br>-Suze                 | A Compatibility of the failure of the failure | Endre timer<br>Fakrusereket                                                      | Test er aftert<br>Arbeidetidt Torrer<br>Reiserid Torrer<br>Ungilher                                                                    | Mourter 20<br>Mourter 20<br>Mourter 20<br>Researching 1                                                                                                    | e<br>14<br>17 00<br>17 00                                                                               | iteretes<br>31.00<br>Autre<br>27<br>28                                                                         | 5 deger<br>717-38.30<br>Outlook    |                          |                       |        |            |
| Beskin<br>Discrete<br>Beskin<br>Discrete<br>Beskin<br>Discrete<br>-Statzil           | A Competition of the Clock ICON . Yes     Proveit     O - * Bestilling av kons     Ourre Carve (pp)(technit.re) - 5     Territing     Vedregs (5 Oe     the Vedregs (5 Oe     the bein H & 16 fakturagooloemme                                                                                                    | Endre timer<br>Fakrusteket                                                       | Test er affert<br>Arbeistnist. Tarrer<br>Beisenist<br>Ungehere                                                                         | Measure and Analysis and Analysis and Anal<br>Analysis and Analysis and Analysis and Analysis and Analysis and Analysis and Analysis and Analysis and Analysis and Analysis and Analysis and Analysis and Analysis and Analysis and Analysis and Analysis and Analysis and Analysis and A | e<br>are<br>1<br>1<br>1<br>1<br>1<br>1<br>1<br>1<br>1<br>1<br>1<br>1<br>1<br>1<br>1<br>1<br>1<br>1<br>1 | iteration<br>31.00<br>8<br>Autors<br>22<br>28<br>31                                                            | 5 deger<br>7 (7 - 98.30<br>Outlook |                          |                       |        |            |
| 34 Enuliar Maler Kategori Chjektsal  Eeskin Trengs -Gure                             | Al Proveit     Proveit     Proveit     O - * Bestilling av kons     Ourn Gavis (gggfschratno) - s     factbrog     factoring     Vedlagg (b) Os     thete Vedlagg (b) Os     thete Vedlagg (b) Os                                                                                                    | Endre timer<br>Faknaareket                                                       | Test er atlert<br>Arbeisteist<br>Reiserist<br>Ungiher                                                                                  | d can change.                                                                                                    | E C C C C C C C C C C C C C C C C C C C                                                                 | 27<br>21<br>21<br>21<br>21<br>22<br>23<br>21<br>31                                                             | 5 dager<br>7 17 - 98 30<br>Outlook |                          |                       |        |            |
| 1 34<br>Bruker<br>Maler<br>Katogori<br>Charkteat<br>Beskin<br>Tigenga<br>-Staton     | In the Clock Icon". Young at the Clock Icon". Young at the Clock Icon". Young at the Clock Icon". Young at the Clock Icon". The Clock Icon Icon Icon Icon Icon Icon Icon Icon                                                                                                    | Endre timer<br>Faknaareket                                                       | Test er atlert<br>Arbeisteld<br>Reiseteld<br>Ungiher                                                                                   | d can change.                                                                                                    | 5 07 17 08                                                                                              | 100000<br>31.00<br>8<br>8<br>8<br>8<br>8<br>9<br>9<br>9<br>9<br>9<br>9<br>9<br>9<br>9<br>9<br>9<br>9<br>9<br>9 | S dager<br>7 17 - 98 30<br>Outlook |                          |                       |        |            |
| 34     Bruker     Maler     Katergori     Charkeset     Trenget     -Guizz           | In the Clock Icon". Young                                                                                                    | Endre timer<br>Faknaarekut                                                       | Test en attent<br>Achestatuid. Tarrer (<br>Reisensid<br>Ungilter ()<br>fakturening () Fakt                                             | d can change.                                                                                                    | e<br>nee<br>17 09<br>5 07 17 08                                                                         | 100000<br>31.00<br>8<br>27<br>28<br>31<br>31<br>31                                                             | S dager<br>7 17 - 98.30<br>Outlook |                          |                       |        |            |

INVOICING DATA

When you want to see the full billing data for this customer open the case and click on

|           | Templates     |          |                 |           | <ul> <li>Affects</li> </ul>  |                  |          | ۳ |
|-----------|---------------|----------|-----------------|-----------|------------------------------|------------------|----------|---|
| a         | Category      | Office   | 365             |           | <ul> <li>Priority</li> </ul> |                  |          | Ŧ |
| n:<br>el: | Object search |          |                 |           | _                            |                  |          | _ |
| ut<br>i r | DESCRIPTI     | ON       | ATTACHMENTS (0) | TASKS (0) | RELATED CASES (0)            | MERGED CASES (0) | FORM (0) | E |
|           | Testing fo    | e MSF    | 2019            |           |                              |                  | 0        |   |
| ]B        |               |          |                 |           |                              |                  |          |   |
|           |               |          |                 |           |                              |                  |          |   |
| t u       |               |          |                 |           |                              |                  |          |   |
| f         |               |          |                 |           |                              |                  |          |   |
| m         |               |          |                 |           |                              |                  |          |   |
| le        |               |          |                 |           |                              |                  |          |   |
| l         |               |          |                 |           |                              |                  |          |   |
| I         |               |          |                 |           |                              |                  |          |   |
|           | Agent         | 1. linje | )               | × -       | Team: 1. linje               |                  |          | ) |
|           | Status        | Starte   | ed              | *         |                              |                  |          |   |

This is a summary of all registered items that are billable for this customer. See case IDs.

| Archi | ve   | Data        | a from          | TMS                                                                    |          |      |       |                |                    |          |
|-------|------|-------------|-----------------|------------------------------------------------------------------------|----------|------|-------|----------------|--------------------|----------|
| R     | lef. | case        | Invoice<br>Type | Text                                                                   | Expenses | Time | Km    | Travel<br>Time | Travel<br>Expenses |          |
| đ     | •    | 907         | 1               | test av modul                                                          | 458      | 135  | 100   | 300            | 0                  | *        |
| Ø     | -    | 921         |                 | Test 2 TO                                                              | 700      | 60   | 78000 | :100           | 100                |          |
| I     | -    | 334         | 18              | test 2 TO                                                              | 100      | .00  | 10000 | 169            | 000                | Ĩ        |
|       |      | 922<br>340  | 4               | Fakturaunderlag er<br>utviklet<br>Arbeid utfort på Faktura<br>underlag | 350      | 345  | 244   | 120            | 140                | ×        |
|       |      | 923<br>340  | з               | Test er utført<br>Faktura underlag er testet                           | 0        | 90   | 0     | 0              | 0                  | *        |
|       |      | 1617<br>336 | 1               | Utredning av faktura test<br>336 - fakturamodul test                   | 0        | 350  | 100   | 112            | 267                | (e<br>18 |

In the above view you can choose which lines you want to bring to actual invoice. This is **important** to do before you choose to create billing documents, "Create billing data". To the right, you can remove some check marks so that these entries will not be included.

📽 Create Billing Data

Lines that are not checked off will not show up on pdf when you choose

### **Customer: Technet**

| R | ef.      |             | Invoice | Taxt                                                                    | Evenences | Time  | Km     | Travel | Travel    |     |
|---|----------|-------------|---------|-------------------------------------------------------------------------|-----------|-------|--------|--------|-----------|-----|
| 2 | ÷.       | case        | iype    | IEAL                                                                    | CAPETISES | tinte | PAID . | 10100  | CAPETISES | 1   |
| 3 | -        | 907<br>336  | 1       | Registered tall                                                         | 458       | 135   | 100    | 300    | 0         | 1   |
| 3 | <b>.</b> | 921<br>334  | 1       | Test 2 TO<br>test 2 TO                                                  | 700       | 60    | 78000  | 120    | 800       | 1   |
|   |          | 922<br>340  | 4       | Fakturaunderlag er<br>utviklet<br>Arbeid utført på Faktura<br>underlag. | 350       | 345   | 244    | 120    | 149       |     |
|   |          | 923<br>340  | 3       | Test er utført<br>Faktura underlag er testet                            | 0         | 90    | 0      | 0      | 0         |     |
|   |          | 1617<br>336 | 1       | Utredning av faktura test<br>336 - fakturamodul test                    | 0         | 350   | 100    | 112    | 267       | 0.3 |

Text heading "invoice text", «Invoice type service", Worklog Description, Archive shows previous billing documents for the customer. Padlock in archive shows that the billing document can still be edited. They are not closed for editing.

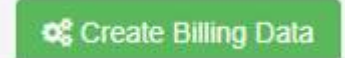

If you are now ready to create billing documents that can be edited, select The billing data is shown.

## Fakturarapport

| - |   | ~~~          |   |   |    |  |
|---|---|--------------|---|---|----|--|
| 1 | P | $\mathbf{c}$ | h | n | pt |  |
|   | 0 | 5            |   |   | 01 |  |

| Contact                    |   |
|----------------------------|---|
| Gunn Garvik, gg@technet.no |   |
| Ext. Reference:            |   |
| Enter externalReference    |   |
| Internal comment:          |   |
|                            |   |
| - Lookad                   |   |
|                            | ŝ |
| E Save B Show Overview     | ŝ |
| # Cancel                   |   |

#### Work type: Testing

| id | Case | Text              | Expenses | Time | Price  | Sum | PDF |
|----|------|-------------------|----------|------|--------|-----|-----|
| Ø  | 340  | Utgiffer til Ipad | 4500     |      | 1295   | 0   | ×   |
|    |      | Total:            | 4500     | 1    | Total: | 0   |     |

#### Work type: Development

| id | Case | Text                               |        | Expenses | Time   | Price  | Sum  | PDF |
|----|------|------------------------------------|--------|----------|--------|--------|------|-----|
| Ø  | 340  | test<br>Test av ny funksjonalitet. |        | 0        | 3h 10m | 1395   | 4418 | ×   |
|    |      |                                    | Total: | 0        |        | Total: | 4418 |     |

#### Travel Expenses

| id   | Case | Text                               | Expenses | mil | Price  | Sum | Time   | Price  | Sum | PDF |
|------|------|------------------------------------|----------|-----|--------|-----|--------|--------|-----|-----|
| Ø    | 340  | test<br>Test av ny funksjonalitet. | 149      | 2   | 4.5    | 9   | 1h 10m | 600    | 700 | ×   |
|      |      | Total:                             | 149      |     | Total: | 9   |        | Total: | 700 |     |
| Sumn | nary |                                    |          |     |        |     |        |        |     |     |

cale TOTAL INVOICE: 9776

The text in «Internal comment» does not appear in the billing data documentation, this is only to identify the invoice file in the archive.

By checking off for «Locked», this invoice data documentation will no longer be editable when added to the archive.

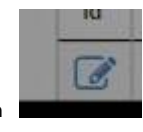

you can change the current invoice text, price hours, etc.

By clicking the icon See picture below.

| Invoice Tekst     |       |                                                              |          |   |
|-------------------|-------|--------------------------------------------------------------|----------|---|
| Invoice Text      |       |                                                              |          |   |
| Expenses          |       | 4500                                                         |          |   |
| Minutes Spe       | ent   | 0                                                            |          |   |
| Hour Price        |       | 1295                                                         |          |   |
| Internal Con      | nment |                                                              | 11       |   |
| Worklog           | Ca    | se Description                                               | Solution |   |
| Utgifter til Ipad |       | Trenger hjelp til å få<br>fakturagodkjenning<br>på plassGunn |          | h |
|                   |       |                                                              |          | ( |

Below the updated text "Worklog" is shown. Changed "Price", as well as new amount will be updated automatically.

| id | Case | Text                                  | Expenses | Time | Price  | Sum | PDF |
|----|------|---------------------------------------|----------|------|--------|-----|-----|
| C  | 340  | Utgifter til Ipad Ny Ipad ikke gammel | 4578     |      | 1378   | 0   | ×   |
|    |      | Total:                                | 4578     |      | Total: | 0   |     |

Work type: Development

| id | Case | Text                               |        | Expenses | Time   | Price  | Sum  | PDF |
|----|------|------------------------------------|--------|----------|--------|--------|------|-----|
| đ  | 340  | test<br>Test av ny funksjonalitet. |        | 0        | 3h 10m | 1450   | 4592 | 8   |
|    |      |                                    | Total: | 0        |        | Total: | 4592 |     |

Travel Expenses